### New HVK12 or FLVS Account for Home Education Program

Have NEVER taken an HVK12 or FLVS course before

- ÷ www.flvs.net Enroll - Located in the upper right hand corner in the tool bar. ••• Choose County Virtual School ٠ **County Virtual School** GRADES 6-12 FLVS courses available through your school district Already know the process? Enroll now \*\* ••• Click: New Students Start Here  $\div$ Choose: I Live in Florida / Hillsborough County / Home School Student ∻ Click: Continue \*\* Select Educational Level to Narrow Choices:  $\geq$ High School (Regular or Honors or Advanced Placement) OR Middle School (Regular or Advanced) High School Regular (1) Honors (1) Advanced Placement @ Middle Schoo 🔲 Regular 🛛
- Advanced 0
  Select your first course
- Choose SEGMENT ALL SEGMENTS (full course) or Segment 1 (Semester 1) or Segment 2 (semester 2), start date MM/DD/YYYY, and Hillsborough Virtual or Florida Virtual School

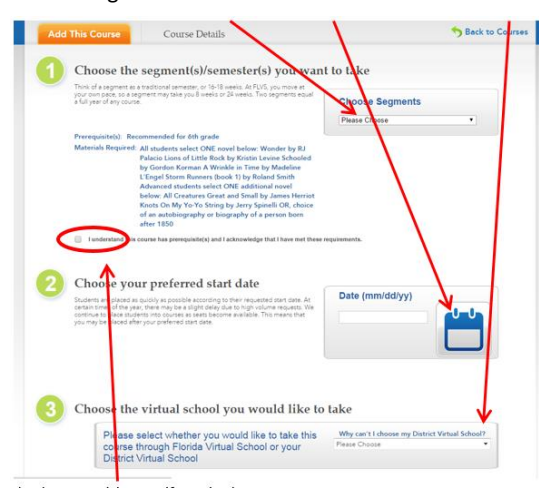

# Check Prerequisite Box if required.

Click Continue

٠

- Answer Survey (you will be required to do this for every added course)
  - #1 Work Faster/Slower
  - #2 Choose yes or no (doesn't matter)
  - #3 teacher or guidance counselor NO REFERRAL CODE NEEDED
- Click Continue to finish creating your account (you will be able to add more courses later)

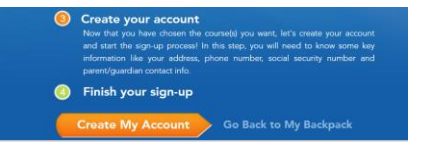

- \* "Finish your sign up" Create your account (You will add other courses after account creation from the Student Dashboard)
- Enter all personal information make sure EVERYTHING is spelled correctly.
  - Only use Legal Given Name no nicknames
  - o Username and Password are case sensitive and require a combination of letters and numbers (write down and keep safe)
  - o Physical School select "Home Education Program Students"
- The parent/guardian must approve all course as the parent/guardian AND as the counselor before teachers will be assigned.

# Existing HVK12 or FLVS Account for Home Education Program

Have taken an HVK12 or FLVS course in the past

- www.flvs.net
- Login w/ username & password

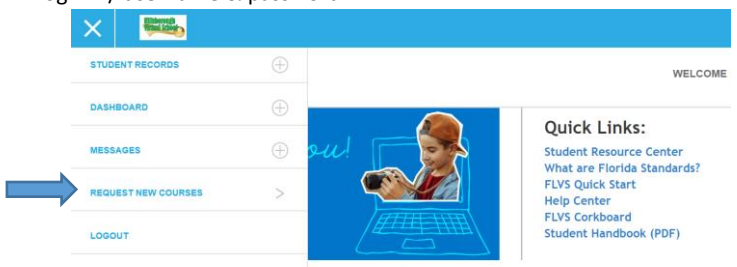

- Verify and update personal information (address, phone numbers, email)
  - Update name of Physical School to "Home Education Program Students". Find this in the three bar menu under Student Records > Academic Profile.
- Choose County Virtual School

Please choose which school you'd like to take classes with:

| FLVS Flex                                                       |   | GRADES K-12 |
|-----------------------------------------------------------------|---|-------------|
| Course options with flexible start dates, available year-round. |   |             |
|                                                                 |   | $\frown$    |
| County Virtual School                                           | ( | GRADES 6-12 |
| FLVS courses available through your local school district.      |   |             |

Choose SEGMENT - ALL SEGMENTS (full course) or Segment 1 (Semester 1) or Segment 2 (semester 2), start date MM/DD/YYYY, and Hillsborough Virtual or Florida Virtual School

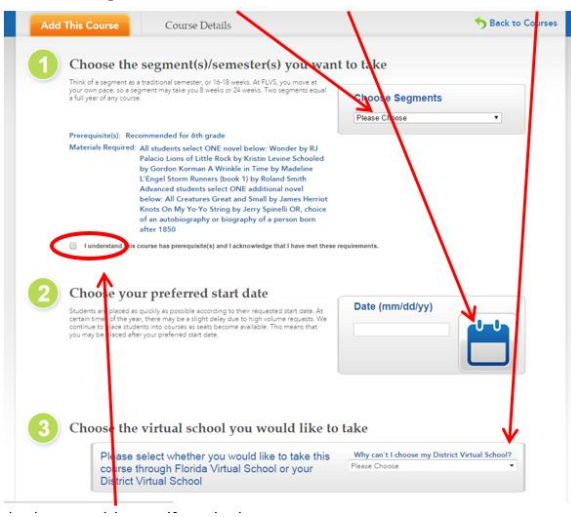

- Check Prerequisite Box if required.
- Click Continue

\*

- Answer Survey (you will be required to do this for every added course)
  - #1 Select your reason(s)
    - o #2 Select YES (part of your school day) or NO (above and beyond your school day)
  - #3 Select your choice NO REFERRAL CODE NEEDED
- Choose Add more courses or Continue
- Student and Parent/Guardian Agreement Check Appropriate boxes and click SUBMIT
- The parent/guardian must approve all course as the parent/guardian AND as the counselor before teachers will be assigned.

### **Parent/Guardian Account**

#### www.myflvs.net

- Quick Links Drop Down Menu Login Choose Create Parent/Guardian Account
  - If you have another student already taking courses with FLVS/HVK12 you can add your student to an existing account login and ADD STUDENT.
- Choose Click here to begin creating your Parent/Guardian Account
- Choose YES if you have a Parent Account Choose NO for a NEW Parent Account
- Enter student login information
- Enter Personal information as directed.